# HOMECONTROL2.0 Adding an enforcer x

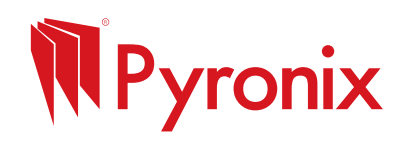

## Before You Begin

First download HomeControl2.0 from the App Store or Google Play Store. It can be found by searching 'Pyronix' or scanning the relevant QR code below.

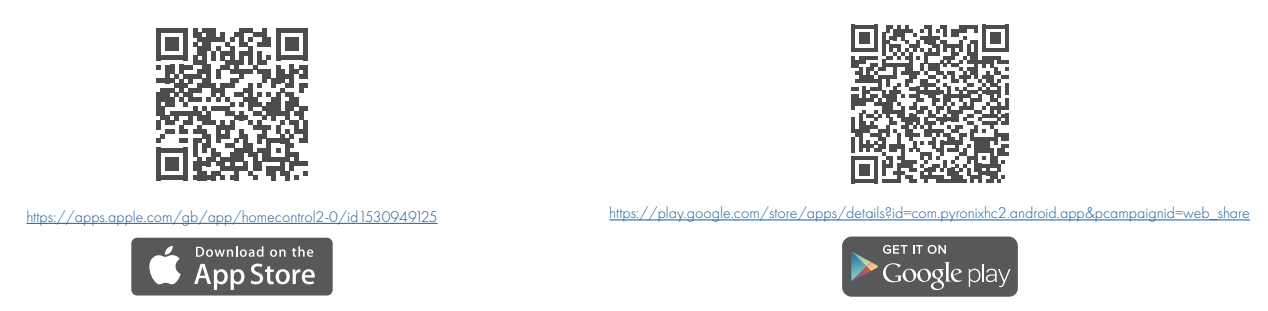

Once downloaded, **open the app** and create a **PyronixCloud account**. For more **information** and **help** setting up a **PyronixCloud account**, please visit the following link <u>https://bit.ly/3ERWj9k</u>.

Adding the System via QR Code

| Home | Control <mark>2</mark> | .0 🔝 |  |
|------|------------------------|------|--|
|      |                        |      |  |
|      |                        |      |  |
| P    | •                      | =    |  |

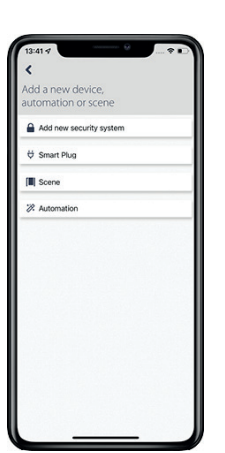

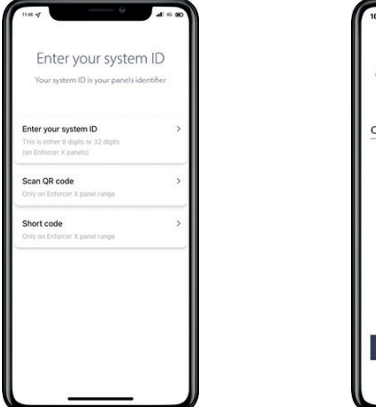

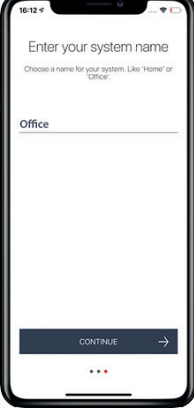

- 1. To begin adding an **Enforcer X**, **tap '+'** in the **bottom toolbar**.
- 2. Select 'Add new security system'.
- 3. Select 'Scan QR code'.

4. Enter a 'system name'. This is how this system will be labelled throughout the application. Once it has been entered, press 'continue'

Please note: This can be edited at a later time.

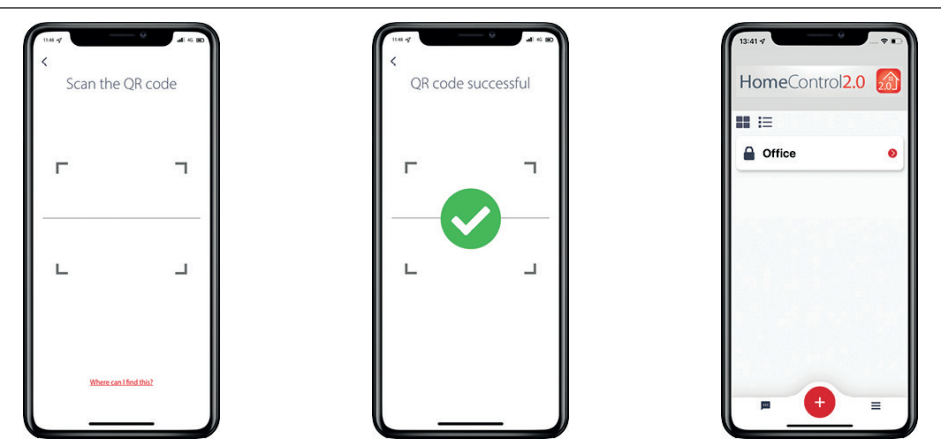

- 5. Locate the system's **QR code** and scan it. This can typically be found on the **bottom** of the **metal casing**, the **Ethernet port** on the PCB and there is another provided in the **resistor pack** that accompanies the control panel.
- 6. When the **QR code** has been **successfully** scanned, a **green circle with a tick** will appear and the app will move onto the next screen.
- 7. The system is now added to the **main screen** of HomeControl2.0.

## Adding via Short Code

## **Finding Short Code**

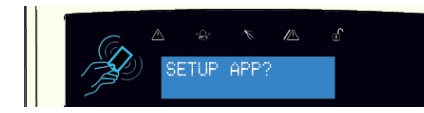

Press **NO** until the displays reads '**SETUP** APP?', then press YES

Entering the Short Code

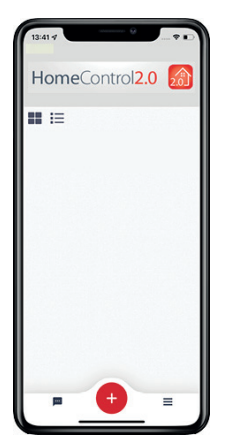

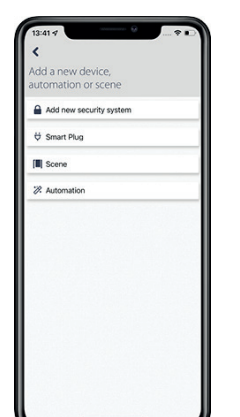

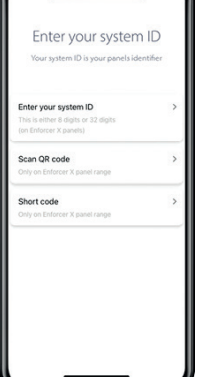

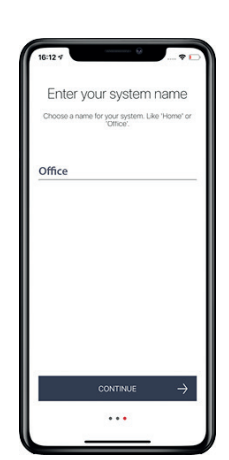

The system will now display a **short code** 

This is valid for **5 minutes**.

- 1. Tap '+' in the bottom toolbar to add a system.
- 2. Select 'Add new security system'.
- 3. Select 'Short code'.

4. Enter a 'system name'. This is how this system will be labelled throughout the application. Once it has been entered, press 'continue'.

#### Please note: This can be edited at a later time.

| C Enter your Short code       | Short code successful | HomeControl2.0 |
|-------------------------------|-----------------------|----------------|
|                               | 1234                  | III I≣         |
|                               |                       |                |
| NGVT ><br>When cailfind this? |                       | <b>•</b>       |

- 5. Enter the **short code** and select 'Next'.
- 6. A green circle with a tick will indicate the short code has been added successfully and the app will move to the next screen.
- 7. The system is now added to the **main screen** of HomeControl2.0.

### Want to know more?

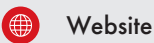

www.pyronix.com/uk/

Visit our website to access technical information, FAQs, product details, and stay updated on our latest releases.

#### Need to contact us?

Email 1

technical.support@pyronix.com

Don't hesitate to send an email to our technical support team. We aim to respond to all emails within 24 hours.

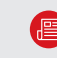

#### Newsletter & Technical Bulletin

www.pyronix.com/uk/email-subscription/

To receive email updates about new releases, features, and bulletins, please subscribe to our newsletter.

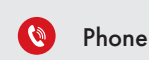

#### 0333 444 1280

Feel free to call our technical support team. We are available from 8:00 to 18:30, Monday to Friday.

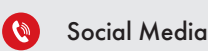

#### Search 'Pyronix'

You can locate us on all major social media platforms by searching for 'Pyronix' and following our profiles.

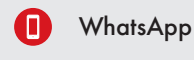

## 07480 635565

Prefer messaging? You can also reach us directly through WhatsApp.

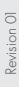

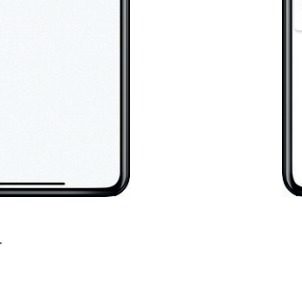

The system will now communicate with the

cloud to receive a short code.

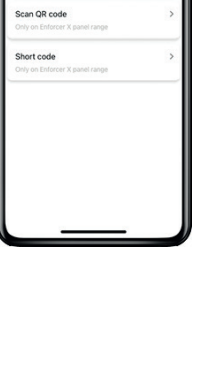